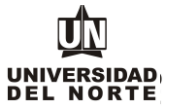

 Para que un aspirante pueda inscribirse a un programa de pregrado en la Universidad del Norte inicialmente debe ingresar a la página web de la Universidad, digitando el siguiente link: <u>https://www.uninorte.edu.co/</u>

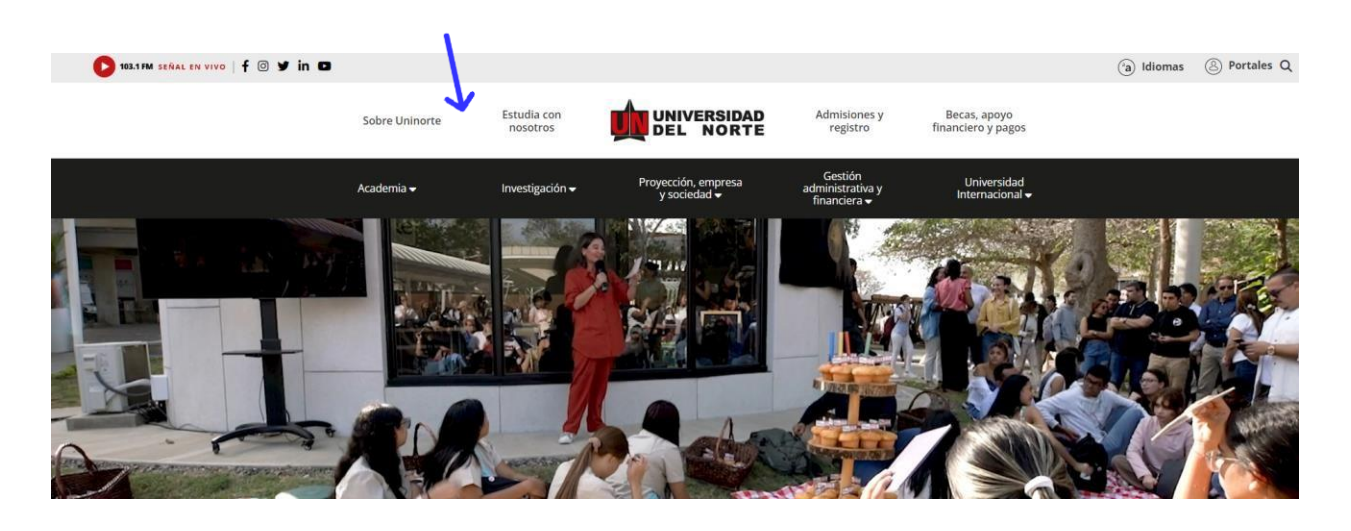

Posteriormente se selecciona la pestaña "Admisiones y Registro"

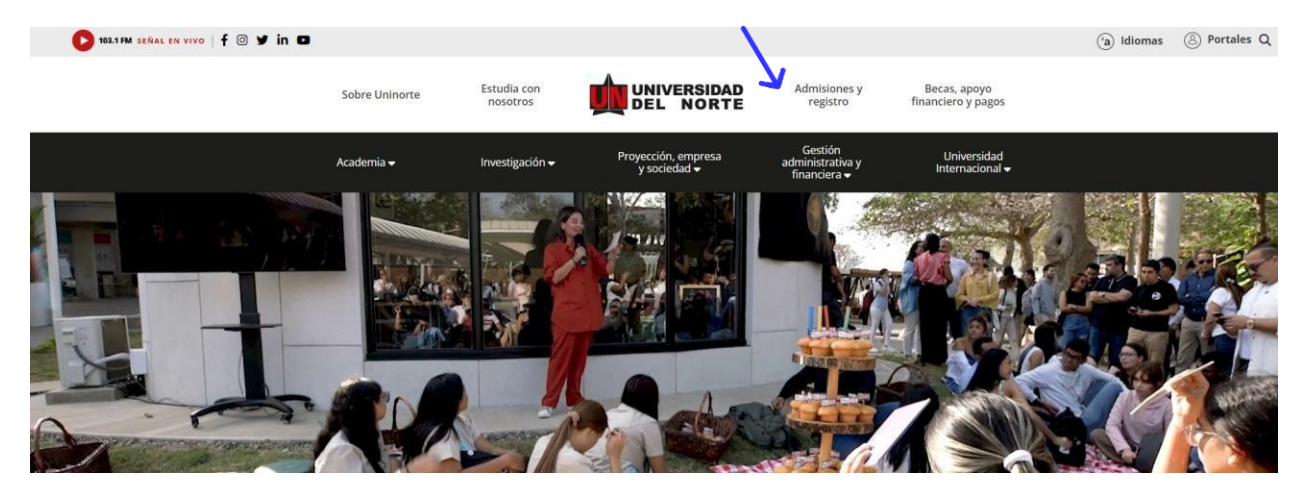

COD: ADMI-IN-073 VERSION 4

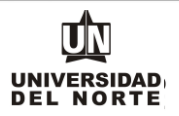

#### Luego se selecciona la ventana correspondiente y se da clic en la opción "Admisiones Pregrado"

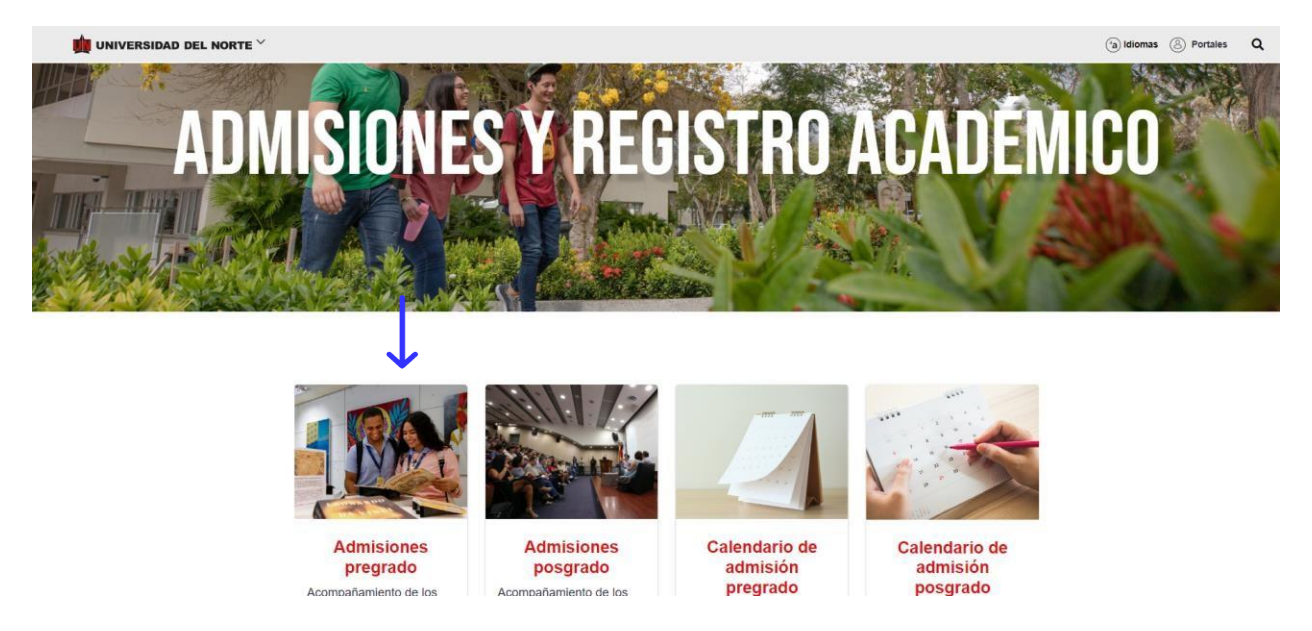

### Se selecciona la opción "Tipos de admisiones" y escoge la opción "Transferencia externa"

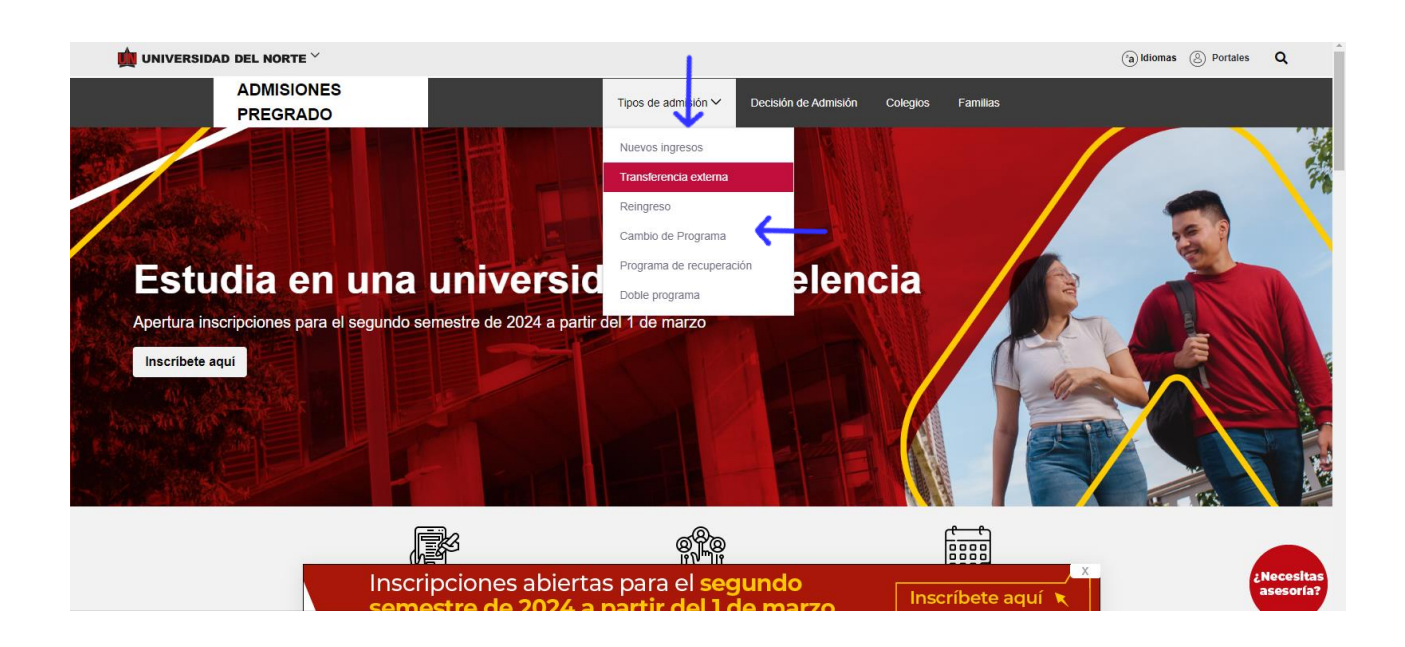

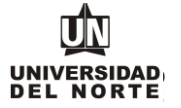

Diríjase al vínculo **"Diligencia aquí el formulario de inscripción web"** dependiendo de la universidad de procedencia (Colombia o en el exterior) para desplegar el formulario de inscripción web de los programas de pregrado.

|              |                                |                                                                                                    | (a) Idiomas | Portales | Q        |
|--------------|--------------------------------|----------------------------------------------------------------------------------------------------|-------------|----------|----------|
|              | ADMISIONES<br>PREGRADO         | Tipos de admisión Y Decisión de Admisión Colegios Familias                                                                                                    |             |          |          |
|              |                                | Aspectos a tener en cuenta para aspirar                                                                                                    |             |          |          |
|              |                                | Apertura inscripciones para segundo semestre de 2024 a partir del 1 de marzo                                                                                                    |             |          |          |
|              | Haber curs                     | ado y aprobado mínimo 1 año en la universidad de origen                                                                                                    |             |          |          |
|              | <ul> <li>Las asigna</li> </ul> | uras no deben superar los 5 años de haber sido cursadas.                                                                                                    |             |          |          |
|              | N                              | Transferencia externa universidades en Colombia                                                                                                    |             |          |          |
|              |                                | Diligencia aquí el formulario de inscripción web y si tienes dudas, puedes consultar el siguiente tutorial.                                                                                                    |             |          |          |
|              |                                | Para tener en cuenta: Al momento de adjuntar la documentación requerida, debes cargar:                                                                                                    |             |          |          |
|              |                                | Documento de identidad escaneado por ambas caras como un único archivo.                                                                                                    |             |          |          |
|              |                                | Certificado de notas de las asignaturas cursadas en la universidad de origen.     Dipleme de besbiller e este de grade.                                                                                                    |             |          |          |
|              |                                | Pruebas Saber 11 (ICFES)                                                                                                    |             |          |          |
|              |                                | <ul> <li>Contenido programático, Syllabus o Parcelaciones, de todas las asignaturas cursadas en la universidad<br/>de origen, en un solo archivo PDF.</li> </ul>                                                                                                    |             |          |          |
|              |                                | Nota: Formato para adjuntar los documentos: jpg, jpeg, pdf. El tamaño máximo permitido es 10MB/10240 KB*                                                                                                    |             |          |          |
|              |                                | Al enviar la solicitud se estudiará la documentación (notas y parcelaciones que hayas adjuntado); si deseas                                                                                                    |             |          |          |
|              |                                | incluir notas adicionales del semestre en curso, deberas completar la solicitud hasta el 30 de noviembre.                                                                                                    |             | i.<br>T  | sesoría? |
|              |                                | Paga el valor de la inscrinción: \$130.000 pesos, no reembolsables                                                                                                    |             |          |          |
|              |                                |                                                                                                    |             |          |          |
| 📺 UNIVERSIDA | D DEL NORTE $^{\succ}$         |                                                                                                    | (a) Idiomas | Portales | ۹        |
|              |                                |                                                                                                    |             |          |          |
|              | ADMISIONES<br>PREGRADO         | Tipos de admisión 🗸 Decisión de Admisión Colegios Familias                                                                                                    |             |          |          |
|              | ADMISIONES<br>PREGRADO         | Tipos de admisión 🛩 Decisión de Admisión Colegios Familias                                                                                                    |             |          |          |
|              | ADMISIONES<br>PREGRADO         | Tipos de admisión ✓ Decisión de Admisión Colegios Familias<br>Transferencia externa universidades en el exterior                                                                                                    |             |          |          |
|              | ADMISIONES<br>PREGRADO         | Tipos de admisión v Decisión de Admisión Colegios Familias Transferencia externa universidades en el exterior Diligencia aqui el formulario de inscripción web y si tienes dudas, puedes consultar el siguiente tutorial.                                                                                                    |             |          |          |
|              | ADMISIONES<br>PREGRADO         | Tipos de admisión v       Decisión de Admisión       Colegios       Familias         Transferencia externa universidades en el exterior         Diligencia aqui el formulario de inscripción web y si tienes dudas, puedes consultar el siguiente tutorial.         Para tener en cuenta: Al momento de adjuntar la documentación requerida, debes cargar:                                                                                                    |             |          |          |
|              | ADMISIONES<br>PREGRADO         | Tipos de admisión v       Decisión de Admisión       Colegios       Familias         Transferencia externa universidades en el exterior         Diligencia aqui el formulario de inscripción web y si tienes dudas, puedes consultar el siguiente tutorial.         Para tener en cuenta: Al momento de adjuntar la documentación requerida, debes cargar:         • Documento de identidad escaneado por ambas caras como un único archivo.                                                                                                    |             |          |          |
|              | ADMISIONES<br>PREGRADO         | Tipos de admisión v       Decisión de Admisión       Colegios       Familias         Transferencia externa universidades en el exterior       Diligencia aquí el formulario de inscripción web y si tienes dudas, puedes consultar el siguiente tutorial.         Para tener en cuenta: Al momento de adjuntar la documentación requerida, debes cargar:       Documento de identidad escaneado por ambas caras como un único archivo.         • Diplomento de la bachílier o acta de grado convalidado. Concee cómo convalidar tu título.       Octividad de acta de grado convalidado. Concee cómo convalidar tu título.                                                                                                    |             |          |          |
|              | ADMISIONES<br>PREGRADO         | Tipos de admisión       Decisión de Admisión       Colegios       Familias         Transferencia externa universidades en el exterior         Diligencia aqui el formulario de inscripción web y si tienes dudas, puedes consultar el siguiente tutorial.         Para tener en cuenta: Al momento de adjuntar la documentación requerida, debes cargar:         Obcumento de identidad escaneado por ambas caras cono un único archivo.         Diploma de bachiller o acta de grado convalidado. Conoce cómo convalidar tu título.         Catificado de notas de las asignaturas cursadas en la universidad de origen.         Examen de Están del país donde te rardugate: equivalente a las puedes colombianas (Saber 11)                                                                                                    |             |          |          |
|              | ADMISIONES<br>PREGRADO         | Tipos de admisión       Decisión de Admisión       Colegios       Familias         Transferencia externa universidades en el exterior         Diligencia aqui el formulario de inscripción web y si tienes dudas, puedes consultar el siguiente tutorial.         Para tener en cuenta: Al momento de adjuntar la documentación requerida, debes cargar:         Documento de identidad escaneado por ambas caras conce u ómico achivo.         Documento de lachiller o acta de grado convalidado. Conce a óm convalidar tu título.         Cartificado de notas de las asignaturas cursadas en la universidad de origen.         Examen de Estado del país donde te graduaste, equivalente a las pruebas colombianas (Saber 11).         Concoe el listado de exàmenes reconocidos por el Ministerio de Educación Nacional (MEN).                                                                                                    |             |          |          |
|              | ADMISIONES<br>PREGRADO         | Tipos de admisión       Decisión de Admisión       Colegios       Familias         Transferencia externa universidades en el exterior         Diligencia aqui el formulario de inscripción web y si tienes dudas, puedes consultar el siguiente tutorial.         Para tener en cuenta: Al momento de adjuntar la documentación requerida, debes cargar:         • Documento de identidad escaneado por ambas caras como un único archivo.         • Diploma de bachiller o acta de grado convalidado. Conoce cómo convalidar tu título.         • Certificado de notas de las asignaturas cursadas en la universidad de origen.         • Examen de Estado del país donde te graduaste, equivalente a las pruebas colombianas (Saber 11).         Conce el listado de exámenes reconocidos por el Ministerio de Educación Nacional (MEN).         • Contenido programático, Syllabus o Parcelaciones de todas las asignaturas cursadas en la universidad de origen en un solo archivo PDF.                                                                                                    |             |          |          |
|              | ADMISIONES<br>PREGRADO         | Tipos de admisión       Decisión de Admisión       Colegios       Familias         Internación       Fransferencia externa universidades en el exterior         Diligencia aqui el formulario de inscripción web y si tienes dudas, puedes consultar el siguiente tutorial.         Para tener en cuenta: Al momento de adjuntar la documentación requerida, debes cargar:         • Documento de identidad escaneado por ambas caras como un único archivo.         • Diploma de bachiller o acta de grado convalidado. Conoce cómo convalidar tu título.         • Certificado de notas de las asignaturas cursadas en la universidad de origen.         • Examen de Estado del país donde te graduaste, equivalente a las pruebas colombianas (Saber 11).         Conce el listado de exámenes reconocidos por el Ministerio de Educación Nacional (MEN).         • Contenido programático, Syllabus o Parcelaciones de todas las asignaturas cursadas en la universidad de origen en un solo archivo PDF.         Nota: Formato para adjuntar los documentos; jpg, jpeg, pdf. El tamaño máximo permitido es 10MB/10240 KB* |             |          |          |
|              | ADMISIONES<br>PREGRADO         | Tipos de admisión       Decisión de Admisión       Colegios       Familias         Internación       Example de admisión       Colegios       Familias         Internación       Example de admisión       Example de admisión       Familias         Internación       Example de admisión       Example de admisión       Familias         Internación       Example de admisión       Example de admisión       Example de admisión         Internación       Example de admisión       Example de admisión       Example de admisión         Example de Estado del país donde te graduaste, equivalente a las pruebas colombianas (Saber 11).       Conce el listado de exàmenes reconocidos por el Ministerio de Educación Macional (MEN).         Contenido programático, Syllabus o Parcelaciones de todas las asignaturas cursadas en la universidad de origen en un solo archivo PDF.         Nota: Formato para adjuntar los documentos; jpg, jpeg, pdf. El tamaño máximo permitido es 10MB/10240 KB*         Al enviar la solicitud se estudiará la documentos; no sy parcelaciones que hayas adjuntado); si deseas |             |          |          |
|              | ADMISIONES<br>PREGRADO         | Tipos de admissión         Decisión de Admissión         Colegios         Familias                                                                                                    |             |          |          |
|              | ADMISIONES<br>PREGRADO         | Tipos de admisión       Decisión de Admisión       Colegios       Familias                                                                                                    |             |          |          |

DILIGENCIAR FORMULARIO DE INSCRIPCIÓN TRANSFERENCIA EXTERNA

UNIVERSIDAD DEL NORTE

MACROPROCESO: Admisiones

COD: ADMI-IN-073 VERSION 4

Una vez se ingrese al formulario de inscripción web, es necesario crear un usuario en el que se registre toda la información personal del aspirante. Para esto se oprime el botón "Creación de cuenta de nuevo usuario".

| Acceso a Admisiones<br>Inicio > página de inicio > Solicitud de admisión                                                                               |  |
|----------------------------------------------------------------------------------------------------|--|
| Para diligenciar por primera vez la solicitud de admisión de clic en Creación de cuenta de nuevo usuario                                               |  |
| Si ya diligenció una solicitud de admisión y tiene ID y NIP (Contraseña), ingréselos aquí:<br>ID. de Asceso:<br>NIP:                                   |  |
| Acceso<br>Si usted diligenció previamente una solicitud de admisión y no recuerda el usuario (ID) y/o contraseña (NIP), presione: Recuperar contraseña |  |
| Creación de cuenta de nuevo usuario Regresar a Portada                                                                                                 |  |

COD: ADMI-IN-073 VERSION 4

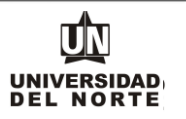

Se digita un usuario de identificación que contenga hasta 9 caracteres alfanuméricos y una contraseña mínima de 8 caracteres alfanuméricos.

| Acceder a Admisiones- Nuevo Usuario                                                                                                    |                                                                                                    |
|----------------------------------------------------------------------------------------------------|----------------------------------------------------------------------------------------------------|
| Por favor cree una identificación de Acceso ID hasta 9 caracteres alfanuméricos, sin fi, tildes o caracteres especiales) y la contraseña en Crear      Crear un ID.de acceso:      Crear un NIP:      Verificar NIP:      Verificar NIP: | un NIP (mínimo 8 caracteres alfanuméricos), digitar nuevamente la contraseña en la casilla Verificar NIP. |
| Acceso<br>Regresar a la Portada                                                                                                    |                                                                                                    |

Se elige el tipo de solicitud "Transferencia Externa" y se oprime el botón continuar.

| UNIVERSIDAD                                                                                                    | i Satr   G                                                                                                    |
|----------------------------------------------------------------------------------------------------|----------------------------------------------------------------------------------------------------|
| Seleccionar un tipo de sol<br>Inicio > Seleccionar un tipo de solicitud                                                                                                    | PEncontrar una págir                                                                                                    |
| Para inicar el nonceso de admisión orimero debe sel                                                                                                    | econoxi al Tion de Skilcitud                                                                                                    |
| POR FAVOR LEER ANTES DE CONTESTAR EL SIG<br>Por este medio acepto plenamente y autorizo a la FU<br>personal, para que esta proceda con la incorporación<br>UNIVERSIDAL a finalida gara la receicación, uno<br>análisis cuantitativo y cualitativo de las actividades, ti<br>que puedan continuir con el benesta académico as<br>veraz y reconcel Cursos Dures Pogrado<br>responsatie de Enlace Pregrado Pogrado<br>responsate de Enlace Pregrado Pogrado<br>not poste lo solición del MOEA<br>uos onectioo yo Sexta Versión del MOEA<br>uoanigner particion del MOEA<br>uoanigner particion del MOEA<br>uoanigner particion del MOEA<br>cualiziar particion del MOEA<br>cualiziar particion del MOEA<br>cualiziar particion del MOEA<br>cualiziar particion del MOEA<br>cualiziar particion del MOEA<br>cualiziar particione del MOEA<br>cualiziar particione del MOEA<br>cualiziare particione del MOEA<br>cualiziare particione del MOEA<br>cual | ILIENTE FORMULARIO:<br>NDACIÓN UNVERSIDAD DEL NORTE a la recolección y tratamiento de los datos personales a través de formularios físicos, electrónicos o por cualquier medio por el cual pueda entregar a la UNVERSIDAD información<br>de los datos facilitados en la bases de datos de las cuales es titular y responsable la UNVERSIDAL, y su tratamiento en los terminos estetipuidos en el presente documento y en las normas vigentes al interior de la<br>y tratamiento de ditos personias a que ser entre esta política es la adecuada gestion, administration, mejora de las adecuadas de la UNVERSIDAD, relatización de processo sintenos, estadistans,<br>ales como uso del campus o de los servicos ofectidos por la UNVERSIDAD, entre cloros que ensulten de interios para la información anterimente entregata a la UNVERSIDAD contrecess interioris, estadistans,<br>ales como uso del campus o de los servicos ofectidos por la UNVERSIDAD, entre cloros que ensulten de interis para la institución, lasamiente podrá referinse al ofecnimiento de nueves productos o mejora de los existentes<br>ministrativo, financienco o de formación, protectiso por la UNVERSIDAD, perte cloros que esuje el información tatistato estada a la UNVERSIDAD de Intermación accestratica que ana la estado se datos de presenta en la estante estada estada estada estada esta datos<br>as dentinas de lo cornagardos de sundor terativo de la unormación terisma conteccionada esta on UNVERSIDAD o estatemente astruta al estada estada esta datos sob suministrata información existencia datos astrutados estate estata estada esta datos de unormación tatistativo presentada estate estata al estato estata estata estata estata estato as estata estata estata estata estata estata estata estata estata estata estata estata estata estata estata estata estata estata estata estata estata estata estata estata estato estato estata estata estata estata estata estata estata estata estata estata estata estata estata estata estata estata estata estata estata estata estata estata estata estata estata estata estata es |
| Tipo de Solicitud: Transferencia Externa                                                                                                    |                                                                                                    |

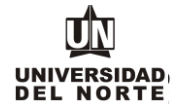

En la casilla referente a **"Periodo de Admisión"** se selecciona el periodo en el cual el aspirante iniciará su programa de pregrado.

|                                                                           | 🔒 Salir   🤂 Ayuda                                                                                                    |
|---------------------------------------------------------------------------|----------------------------------------------------------------------------------------------------|
| Aplicar para Ad<br>Inicio > Aplicar para Admisio                          | D'Encontrar una págma.<br>Imisiones                                                                                                    |
| Favor ingresar su Nom Diciembre). Al terminar                             | thre y Apeliidos. Después, seleccione el tipo de solicitud de Admisión y el periodo que solicita (Seleccione Primer Semestre si el programa al que aspira inicia clases entre Enero y Junio o Segundo Semestre si el programa inicia clases entre Julio y oprima Lienar solicitud para continuar. |
| <ul> <li>indica un campo requerido</li> <li>Tipo de Solicitud:</li> </ul> | Transferencia Externa                                                                                                    |
| Periodo de Admisión:*                                                     | Seleccionar 👻                                                                                                    |
| Nombre:*                                                                  | Selectionar                                                                                                    |
| Segundo Nombre:<br>Apellidos(dos apellidos):                              | Segundo sentestre 2023. (Las clases iniciair en Julio y terrinnan en Dicientore)                                                                                                    |
| Llenar Solicitud<br>Regresar A Opciones par                               | a Actualizar Solicitud                                                                                                    |
|                                                                           |                                                                                                    |
| © 2023 Ellucian Company L.                                                | P y sus atiliados.                                                                                                    |
| VERSIÓN: 8.7.2                                                            | MAPA DE SITIO                                                                                                    |

Se completan las casillas referentes al **nombre, el segundo nombre y los apellidos del aspirante** y se da clic en la opción **"Llenar solicitud".** 

|                                |                                                                                                    | a Sa                                                                                                 |
|--------------------------------|----------------------------------------------------------------------------------------------------|----------------------------------------------------------------------------------------------------|
|                                |                                                                                                    |                                                                                                    |
|                                |                                                                                                    | P Encontrar una                                                                                      |
| Aplicar para Ac                | Imisiones                                                                                                    |                                                                                                    |
|                                |                                                                                                    |                                                                                                    |
| Inicio > Aplicar para Admisio  | 185                                                                                                    |                                                                                                    |
|                                |                                                                                                    |                                                                                                    |
| Favor ingresar su Nom          | bre y Apellidos. Después, seleccione el tipo de solicitud de Admisión y el periodo que solicita (Seleccione Pr<br>entre Julio y Diciembre). Al terminar, onrima Llenar solicitud para continuar | mer Semestre si el programa al que aspira inicia clases entre Enero y Junio o Segundo Semestre si el |
| programa micia dabob           | onio onio j onormo oj, ritorininal, oprina zional obiolica para conandar.                                                                                                    |                                                                                                    |
| 🛊 - indica un campo requerido. |                                                                                                    |                                                                                                    |
| Tipo de Solicitud:             | Transferencia Externa                                                                                                    |                                                                                                    |
| Periodo de Admisión:*          | Segundo semestre 2023. (Las clases inician en Julio y terminan en Diciembre) 🗸                                                                                                    |                                                                                                    |
| Nombre:*                       | Pedro                                                                                                    |                                                                                                    |
| Segundo Nombre:                |                                                                                                    |                                                                                                    |
| Apellidos(dos apellidos):*     | Pérez Récez                                                                                                    |                                                                                                    |
|                                |                                                                                                    | J                                                                                                    |
| Llenar Solicitud               |                                                                                                    |                                                                                                    |
| Regresar A Opciones para       | a Actualizar Solicitud                                                                                                    |                                                                                                    |

COD: ADMI-IN-073 VERSION 4

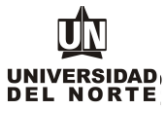

### Posteriormente se selecciona la opción "Nombre".

| ) pciones de Seco<br>lício > Opciones de Sección de S                                 | ción de Solicitud/Enviar Solicitud<br>Jicitud/Enviar Solicitud                                                                                                    | P Encontrar una pa   |
|---------------------------------------------------------------------------------------|----------------------------------------------------------------------------------------------------|----------------------|
| Por favor Ingrese a cada una completaria en otro momento<br>Después de que haya envia | de las secciones que aparecen a continuación, haciendo clic en cada icono. Cuando haya proporcionado toda la información solicitada, oprima el botón de "Enviar Solicitud" para su pro<br>presione el botón "Terminar Después". | cesamiento, si desea |
| Nombre                                                                                | Bachillerato                                                                                                    |                      |
| 1 Información Personal                                                                | Universidad Anterior                                                                                                    |                      |
| País de nacimiento                                                                    | Información de los Padres                                                                                                    |                      |
| Dirección y Teléfono 🕥                                                                | Autorizar Información académic                                                                                                    |                      |
| Otro # de Teléfono                                                                    | Adjuntar documentos requeridos                                                                                                    |                      |
| Programa                                                                              |                                                                                                    |                      |
|                                                                                       | ninar Después                                                                                                    |                      |

El aspirante debe registrar el nombre, el segundo nombre (si aplica) y los apellidos, seguido del botón continuar.

|          | Inicio                                             |  |
|----------|----------------------------------------------------|--|
| <b>→</b> | Nombre (Elemento de Lista de Verificación 1 de 11) |  |

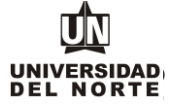

### Se completa la información personal y se oprime la opción continuar.

| Ingrese su información personal exactamente                                                                                        | e como aparecen en su documento de identidad                                                                                   |
|----------------------------------------------------------------------------------------------------|----------------------------------------------------------------------------------------------------|
| 🛊 - indica un campo requerido.                                                                                                    |                                                                                                    |
| Nacionalidad:*                                                                                                    | Colombiano 🗸                                                                                                    |
| Sexo:*                                                                                                    | Masculino    Femenino                                                                                                    |
| Fecha de Nacimiento:*                                                                                                    | Mes Junio 👻 Día 05 👻 Año ( <u>AAAA)</u> 2002                                                                                   |
| Ciudad de Nacimiento:*                                                                                                    | Abejorral-Antioquía (Colombia)                                                                                                 |
| Tipo de Documento:                                                                                                    | Cédula de Ciudadania 🗸                                                                                                    |
| Documento de Identidad :*                                                                                                    | 1001940522                                                                                                    |
| Lugar Expedición:*                                                                                                    | Abejorral-Antioquía (Colombia)                                                                                                 |
| Fecha Expedición:*                                                                                                    | Mes Julio V Día 04 V Año 2020 (AAAA)                                                                                           |
| Estado Civil:*                                                                                                    | Soltero(a) V                                                                                                    |
| E-mail activo para recibir tus notificaciones:*                                                                                    | jrcam@uninorte.edu.co                                                                                                    |
| Verificar E-mail:*                                                                                                    | jroam@unimorte.edu.co                                                                                                    |
| ¿Tiene alguna de estas discapacidades?:*                                                                                           | Seleccione una Respuesta<br>Ninguno<br>Discapacidad Física o motora 👻                                                          |
| ¿Pertenece a alguna de estos grupos Etnicos?:*                                                                                     |                                                                                                    |
| No aplica                                                                                                    |                                                                                                    |
| Comunidad Negra-Afrocolombianos<br>Comunidad Negra-Raizales<br>Comunidad Negra-Palenqueros<br>Comunidad Negra-Otras comunidades ne | agras ▼                                                                                                    |
| ¿Considera usted que tiene una capacidad ex-                                                                                       | cepcional de realizar producciones o elaboraciones de elevada calidad o posee una extraordinaria inteligencia analítica?* No 🗸 |
| ¿Es víctima del Conflicto Armado?*                                                                                                 | No 🗸                                                                                                    |
| Nombre la entidad prestadora de salud a la qu                                                                                      | ie pertence* Salud EPS                                                                                                    |

Se registra la nacionalidad, el país de nacimiento y el idioma nativo, seguidamente se selecciona continuar.

| Ingrese su información Inte                       | ernacional. Cuando haya terminado, ha                          | a clic en Continuar para i | ir a la siguiente sección. |
|---------------------------------------------------|----------------------------------------------------------------|----------------------------|----------------------------|
| - indica un campo requeri                         | ido.                                                           |                            |                            |
| 'ais de Nacionalidad:*                            | Colombia 🗸                                                     |                            |                            |
| País de Nacimiento:*                              | Colombia 🗸                                                     |                            |                            |
| dioma Nativo:*                                    | Español 🗸                                                      |                            |                            |
| Lista de Verificación<br>legresar a la Lista de V | Continuar Terminar Después<br>/erificación sin guardar cambios |                            |                            |

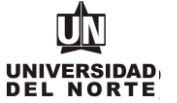

Se diligencia la información correspondiente a la dirección permanente y teléfono, luego se selecciona la casilla continuar.

| - indica un campo re  | querido.                          |   |
|-----------------------|-----------------------------------|---|
| )irección Perman      | ente                              |   |
| Dirección:*           | Calle 30 No. 24-78                |   |
| Barrio:               | San Patricio                      |   |
| Ciudad:*              | Barranquilla-Atlántico (Colombia) | ~ |
| Departamento:*        | Atlántico 🗸                       |   |
| País:*                | Colombia 🗸                        |   |
| Tel. Fijo y/o Celular | Teléfono 3509509 Ext              |   |
| Estrato               | 3 ×                               |   |

Se ingresa el teléfono celular y se oprime el botón continuar.

| Otro # de Teléfono (Elemento de Lista de Verificación 5 de 11)                                                                            |
|----------------------------------------------------------------------------------------------------|
| Digite la información de Dirección y teléfono temporal. Al terminar esta seccón, oprima Continuar para seguir diligenciando la solicitud. |
| Dirección para Celular                                                                                                    |
| Número de Celular Teléfono 3002222222                                                                                                    |
| Lista de Verificación Continuar Terminar Después                                                                                          |
| Regresar a la Lista de Veríficación sin guardar cambios                                                                                   |

COD: ADMI-IN-073 VERSION 4

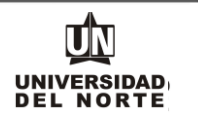

Luego se selecciona el **programa de pregrado** en el cual se desea realizar la inscripción y posteriormente da clic en el botón **continuar**.

| PREGR                        | ADO- NUEVO INGRESO:                                                                                                    |
|------------------------------|----------------------------------------------------------------------------------------------------|
| Usted tie<br>opción,         | ane la posibilidad de escoger dos alternativas de programa de estudio, la que elija como "primera opción" tendrá prioridad sobre la que seleccione como "segunda opción". Se analizará si cumple con los requisitos para ser admitido a su primera opción. De no ser admitido en su prime<br>se revisará si cumple con los requisitos para el programa que seleccionó como su "segunda opción". |
| Cuando                       | haya terminado esta sección oprima Continuar para seguir diligenciando la solicitud.                                                                                                    |
| POSTG                        | RADO:                                                                                                    |
| Seleccio                     | ne el programa que desea estudiar. Si el programa al que usted está aplicando tiene algún érifasis, favor escoger el que desea cursar.                                                                                                    |
| - indica un ca<br>ombre Prog | ngoo requerido.<br>Tama:* Administración de Empresas 🗸                                                                                                    |
| Lista de Veri                | ficación Continuar Terminar Después                                                                                                    |
|                              |                                                                                                    |

Se diligencia toda la información referente al **Nombre del Colegio** del aspirante, seguido del botón **continuar.** 

| Código del Colegio:                   | 002956 Buscar Código de Bachillerato |   |  |
|---------------------------------------|--------------------------------------|---|--|
| Si el Bachillerato no se encuentra:   |                                      |   |  |
| Nombre del Colegio:                   | Instituto Ariano                     |   |  |
| Siudad:                               | Barranquilla                         |   |  |
| Departamento:                         | Atlántico 🗸                          |   |  |
| País:                                 | Colombia 🗸                           | • |  |
| vo. de Registo (Ver pruebas Saber 11° | AC201021234567                       |   |  |

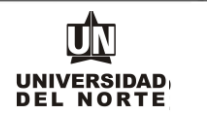

Se diligencia toda la información referente a la Universidad de Origen del aspirante, seguido del botón continuar.

| verificación 8 de 11)<br>Je asistió. Si no encuentra su Universida | ud an al listada da ancianas, ingrasa la información da a  |                                                                                         |                                                                             |
|--------------------------------------------------------------------|------------------------------------------------------------|-----------------------------------------------------------------------------------------|-----------------------------------------------------------------------------|
| verificación 8 de 11)                                              | ul an al lictada da ancianas, ingrasa la información da a  |                                                                                         |                                                                             |
| ue asistió. Si no encuentra su Universida                          | ud on al listado do anciencos, ingreso la información do o |                                                                                         |                                                                             |
| Maestrias-Doctorados. Cuando complete                              | e esta sección, oprima Continuar para seguir diligenciar   | sta a partir de la casilla <b>Nombre de la Universidad</b> . Oprima<br>do la solicitud. | ingresar otra universidad para agregar la información de todos los estudios |
| uscar Código de Universidad                                        |                                                            |                                                                                         |                                                                             |
|                                                                    |                                                            |                                                                                         |                                                                             |
|                                                                    |                                                            |                                                                                         |                                                                             |
| ~                                                                  |                                                            |                                                                                         |                                                                             |
| ~                                                                  |                                                            |                                                                                         |                                                                             |
| ntioquía) 🗸                                                        |                                                            |                                                                                         |                                                                             |
|                                                                    | uscar Código de Universidad                                | uscar Código de Universidad                                                             | uscar Código de Universidad                                                 |

Luego se registra la información de los padres del aspirante y posteriormente se selecciona la opción continuar.

| arentesco:                                               | Padre 🗸                           |
|----------------------------------------------------------|-----------------------------------|
| Apellido: <b>*</b>                                       | García Recez                      |
| Nombre:*                                                 | Andrés                            |
| Dirección:                                               |                                   |
| País:                                                    | Colombia 🗸                        |
| Departamento:                                            | Atlántico 🗸                       |
| Ciudad:                                                  | Barranguilla-Atlántico (Colombia) |
|                                                          |                                   |
| Número celular¥                                          | Teléfono 3509509 Ext              |
| Número celular¥<br>Ingresar o ver o<br>Lista de Verifica | Teléfono 3509509 Ext              |

COD: ADMI-IN-073 VERSION 4

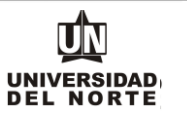

Luego se registran las personas a las cuales el aspirante **autoriza** para que la Universidad suministre información académica-administrativa y posteriormente se selecciona la opción **continuar**.

| ATENCION: Por favor indi                                                     | que, de manera vol | untaria, la(s) person | (s) a quien(es) usted autoriza que la Universidad del Norte le suministre información académica-administrativa durante su permanencia en esta Institució |
|------------------------------------------------------------------------------|--------------------|-----------------------|----------------------------------------------------------------------------------------------------|
| <ul> <li>Indica un campo requerido.</li> <li>Nombres y Apellidos*</li> </ul> | Identificación     | Parentesco*           |                                                                                                    |
| Andrés García Pérez                                                          | 8723555            | Padre                 |                                                                                                    |
|                                                                              |                    |                       |                                                                                                    |

El paso siguiente consiste en adjuntar los documentos que exigidos que son requisito para completar la inscripción a pregrado, para esto se oprime el botón cargar documentos.

| P     | Por favor presione el botón cargar los documentos requisito de su programa. Al finalizar, haga clic en "Continuar" y posteriormente "Solicitud Completa |
|-------|----------------------------------------------------------------------------------------------------|
| - ind | dica un campo requerido.<br>Nocumentos requeridos                                                                                                    |
| D     | Examen de Estado *                                                                                                    |
| D     | Documento de Identidad *                                                                                                    |
| D     | Diploma de Bachiller *                                                                                                    |
| D     | Parcelaciones                                                                                                    |
| D     | Notas Pregrado 🛊                                                                                                    |
|       | Visa de Estudiante                                                                                                    |
| Ca    | gar Documentos                                                                                                    |
| sp    | ués de cargar los documentos, oprimir el botón Continuar. No olvide enviar la solicitud.                                                                |
| l is  | ta de Verificación Continuar Terminar Después                                                                                                    |

COD: ADMI-IN-073 VERSION 4

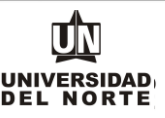

Elimina

Se deben adjuntar aquellos documentos que son requeridos con asterisco (\*), cumpliendo todas las **indicaciones** presentes en la parte superior de la página.

Cargue de Documentos

Para cargar cada documento debe presionar el botón respectivo Debe adjuntar los archivos en formato (jpg, jpeg, pdf) y el tamaño máximo permitido es (5 MB / 5120 KB) 亚 El documento de identidad a cargar deberá ser el mismo que usted registró en la solicitud. Si el documento tiene información en el reverso, deberá incluirlo en el mismo archivo. 👽 Para los aspirantes a Nuevo Ingreso: el examen de estado es requerido solo si usted es graduado en el exterior 卫 Para los aspirantes a Nuevo Ingreso: si estás en último año de bachillerato, deberás anexar el diploma o acta de grado, una vez recibas el grado. Si usted es graduado en el exterior deberá anexar el examen de estado del país respectivo, avalado por el Ministerio de Educación Nacional de Colombia 😰 Para los aspirantes a Transferencia Externa: deben entregar en medio físico al Departamento de Admisiones el contenido programático de las asignaturas cursadas. Estado Documentos Requeridos Carga Visualizar Motivo Rechazo PENDIENTE Diploma de bachiller \* Seleccionar archivo Ninguno ... hivo selec. Diploma de bachiller, con todos las firmas y sellos PENDIENTE Documento de identificación \* Seleccionar archivo Ninguno ... hivo selec. T.I. ó C.C. Escanear ambos lados, en un solo archivo PENDIENTE Examen de estado \* Seleccionar archivo Ninguno ... hivo selec. Si tiene los resultados de la Prueba Saber o las extranieras PENDIENTE Certificado de notas \* Seleccionar archivo Ninguno ... hivo selec. Certificado de todas las asignaturas cursadas PENDIENTE Seleccionar archivo Ninguno ... hivo selec. Parcelaciones Si supera los 5MB, enviar a: doc\_admisiones@uninorte.edu.co PENDIENTE Visa de Estudiante Seleccionar archivo Ninguno ... hivo selec. Solo para extranieros, una vez esté Admitido(a)

## Luego se da clic en la opción "Cargar documentos" y Posteriormente se oprime el botón continuar de la solicitud.

Para cargar cada documento debe presionar el botón respectivo.

Debe adjuntar los archivos en formato (jpg, jpeg, pdf) y el tamaño máximo permitido es (5 MB / 5120 KB).

🎔 El documento de identidad a cargar deberá ser el mismo que usted registró en la solicitud. Si el documento tiene información en el reverso, deberá incluirlo en el mismo archivo.

Para los aspirantes a Nuevo Ingreso: el examen de estado es requerido solo si usted es graduado en el exterior.

🞐 Para los aspirantes a Nuevo Ingreso: si estás en último año de bachillerato, deberás anexar el diploma o acta de grado, una vez recibas el grado.

🚇 Si usted es graduado en el exterior deberá anexar el examen de estado del país respectivo, avalado por el Ministerio de Educación Nacional de Colombia.

😳 Para los aspirantes a Transferencia Externa: deben entregar en medio físico al Departamento de Admisiones el contenido programático de las asignaturas cursadas.

| Estado    | Documentos Requeridos                                                                 | Cargar                                  |
|-----------|---------------------------------------------------------------------------------------|-----------------------------------------|
| PENDIENTE | Diploma de bachiller *<br>Diploma de bachiller, con todos las firmas y sellos         | Seleccionar archivo 16112022ditar.jpeg  |
| PENDIENTE | Documento de identificación *<br>T.I. ó C.C. Escanear ambos lados, en un solo archivo | Seleccionar archivo 16112022ditar.jpeg  |
| PENDIENTE | Examen de estado *<br>Si tiene los resultados de la Prueba Saber o las extranjeras    | Seleccionar archivo 16112022ditar.jpeg  |
| PENDIENTE | Certificado de notas *<br>Certificado de todas las asignaturas cursadas               | Seleccionar archivo 16112022ditar.jpeg  |
| PENDIENTE | Parcelaciones<br>Si supera los 5MB, enviar a: doc_admisiones@uninorte.edu.co          | Seleccionar archivo Ninguno hivo selec. |
| PENDIENTE | Visa de Estudiante<br>Solo para extranjeros, una vez esté Admitido(a)                 | Seleccionar archivo Ninguno hivo selec. |

Si requiere reemplazar un archivo, cárguelo nuevamente.

Cargar Documentos

Inicio

COD: ADMI-IN-073 VERSION 4

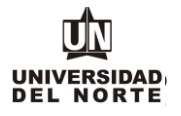

## Una vez se completen cada uno de los campos del formulario de inscripción de da clic en el botón "Enviar solicitud".

Opciones de Sección de Solicitud/Enviar Solicitud

| Œ     | Por favor Ingrese a cada una de las secciones que aparecen a continuación, haciendo circ en cada icono. Cuando hava proporcionado toda la información solicitada, oprima el bolón de "Enviar Solicitud" para su procesamiento, si desea completarla en otro momento presione el bolón Terminar Después". |  |
|-------|----------------------------------------------------------------------------------------------------|--|
| -     | Después de que haya enviado su solicitud, no será posible modificaria. Solo se acepta una inscripción por persona,                                                                                                    |  |
| 1     | V Nombre 🗸 Bachtlerato                                                                                                    |  |
| J     | Información Personal 🏒 Universidad Anterior                                                                                                    |  |
| 1     | País de nacimiento 🧳 Información de los Padres                                                                                                    |  |
| 1     | Dirección y Teléfono 🚽 Autorizar Información académic                                                                                                    |  |
| 1     | V Otro # de Teléfono 🗸 Adjuntar documentos requeridos                                                                                                    |  |
| J     | Programa                                                                                                    |  |
| So    | olicitud Completa Terminar Después                                                                                                    |  |
| Lueg  | go de diligenciar toda la información solicitada, oprimir el botón "Solicitud Completa", para finalizar su formulario de inscripción.                                                                                                    |  |
| ٤Tier | ne Preguntas? Escribanos                                                                                                    |  |
|       |                                                                                                    |  |

### Luego se confirma que el aspirante está de acuerdo con los términos exigidos por la universidad

| Acuerdo de Admisiones                                                                                                    |
|----------------------------------------------------------------------------------------------------|
| Certifico que la información registrada en esta solicitud está completa y correcta. Acepto que las sanciones por proporcionar información falsa pueden hacerne inelegible para la admisión a la Universidad.<br>Declaro que poseo pelno conocimiento y esto y de acuerdo que en caso de ser admitido a la modalidad de Curso s Ubres o Enlace Pregrado podré usurar adignaturas ofrecidas por programas de posgrados, teniendo presente que si es una especialización sólo se me proyectarí las asignaturas correspondimentes a 80% del para estudos y si es una mastría e 18% del para estudo esta del pregrado podré renizar mi inscripción formal al programa en las fechas establecidas, anexar los documentos adicionales que el posgrado se teniendo y políticas establecidos para esta finalidad.<br>Estableca due to con los litemanes |
| © 2023 Ellucian Company LP. y sus affiliados.                                                                                                    |

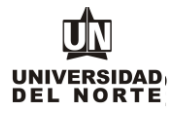

# Finalmente, el siguiente resumen confirmará que el aspirante ha enviado satisfactoriamente su solicitud de inscripción:

| Este es un resumen de su solicitud, para culminar su proceso deberá proceder con el pago de la inscripción.                                                                                                    |
|----------------------------------------------------------------------------------------------------|
| Resumen de Solicitud Web                                                                                                    |
| Identificator Usuado                                                                                                    |
| DWah PrubaAd1                                                                                                    |
| Nombre v Dirección                                                                                                    |
| Nombre'  Andres Falcao Garcia                                                                                                    |
| Dirección Permanente Calle 30 No. 24-78                                                                                                    |
| San Patricio<br>Baranoulla Attàntico 08001000                                                                                                    |
| BARRANQUILLA (Attc)                                                                                                    |
| Colombia<br>Universe de Tal-Mana 2606509                                                                                                    |
|                                                                                                    |
| Datos de Solicitud                                                                                                    |
| Periodo de Admisión: Segundo semestre 2023                                                                                                    |
| Tipo de Solicitud: Transferencia Externa                                                                                                    |
| Programa academico: Punimistaduli de Empresas<br>Encha da Creación (Mar 14, 2023                                                                                                    |
| Forha de Finalización Mar 15,2023                                                                                                    |
|                                                                                                    |
|                                                                                                    |
| Take to see the second second s                                                                                                    |
| todos los aspirantes debeir pagar er valor de la inscripcioni, excepto.                                                                                                    |
| Aspirantes de intercambio nacional. Sólo aplica para Uninorte en Verano                                                                                                    |
|                                                                                                    |
|                                                                                                    |
| Declaro que poseo pleno conocimiento y estoy de acuerdo que en caso de ser admitido a la modalidad de Cursos Libres o Enlace Pregrado - Posgrado podré cursar asignaturas ofrecidas por programas de posgrados, teniendo presente que si es una especialización sólo se me proyectará las asignaturas                                                                                                    |
| correspondentes at 8% del plan estudios y si es una maestra el 8% del plan de estudios del plimier ano. Se estos una transactar los documentos adlicionales que el<br>poerarán establicar y transitar el anon da la incrimición la aseinamitara vista tendrá la serbandenciana una vez imaginar o no las inactivantes de la regrada de el pregrado podre realizar miniscripcion tormal al programa en las techas establicidas, anexar los documentos adlicionales que el<br>poerarán establicar y transitar el anon da la incrimición la aseinamitara vista tendrá la serbandenciana una vez imaginar con las inactivantes que tendría tendenciana en las techas establicidas y anexar los documentos adlicionales que el<br>poerarán establicar y transitar el anon da la incrimición la paseinalmente en las tendrías en construintes establicar y transitar establicar a transitar en las tendrías de las transitarán establicar y transitar establicar a transitar establicar a transitar establicar establicar establicar establicar establicar esta |
| pogno connector ( connector page os a metriporta cas admentaria raza cantan a postaniario os es nomendanas ana con os ancendentes ( Manera Saturatives ) Manera Saturatives ( and saturatives )                                                                                                    |
| Pago en unea imprimir voiante para pagar en banco                                                                                                    |
| Regresar al Menú de Solicitud                                                                                                    |
|                                                                                                    |